# 디자인키트 Pension Administration

디자인키트 펜션 메뉴 설정 및 게시판 연동 가이드

Designkits

Update 2025.06 Copyright @ Shining Inc. All right reserved. 펜션 그누보드 테마 🔢 메뉴 설정

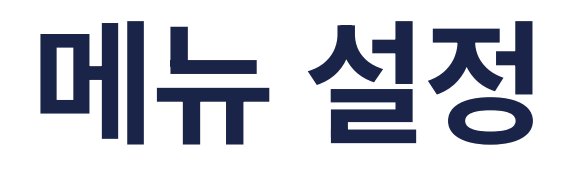

• 메뉴 설정에서 메뉴를 생성합니다.

## 1. 메뉴 설정 예시

| 코드   | 메뉴명    |   | 타입      | 링크                                    | 링크방식                | 스킨(게시판만 선택)    | 모바일 출력 []    | 대분류추가      |
|------|--------|---|---------|---------------------------------------|---------------------|----------------|--------------|------------|
|      |        |   |         |                                       |                     |                |              |            |
| 10   | 펜션소개   |   | 선택 🗸    |                                       | 일반 🗸                | 선택             | ✔ 모바일 출력 []  | 수정 삭제 소분류추 |
| 1010 | 펜션소개   | 1 | PHP 🗸   | /sh_page/page6.php                    | <mark>일반 🗸</mark>   | 선택             | ✔ 모바일 출력 []  | 수정 삭제      |
| 1011 | 펜션둘러보기 | • | 일반게시판 💙 | /bbs/board.php?bo_table=table38       | 일반 🗸                | ps_gallery_res | ✔ 모바일 출력 []  | 수정 삭제      |
| 1012 | 오시는 길  | ٦ | 일반게시판 🗸 | /bbs/board.php?bo_table=table27       | <mark>일반</mark> ✔   | sh_map_res     | ✔ 모바일 출력 [_] | 수정 삭제      |
|      |        |   | 대분류는 객실 | 전체를 볼 수 있는 리스트로 이동합니다                 | •                   |                |              |            |
| 11   | 객실안내   | 1 | 일반게시판 🗸 | /bbs/board.php?bo_table=table9        | 일반 🗸                | ps_room_res    | ✔ 모바일 출력 [_] | 수정 삭제 소분류추 |
| 1110 | 객실A    | 1 | 직접입력 🗸  | /bbs/board.php?bo_table=table9≀_id=1  | 일반 🗸                | 선택             | ✔ 모바일 출력 []  | 수정 삭제      |
| 1111 | 객실B    |   | 직접입력 🗸  | /bbs/board.php?bo_table=table9≀_id=2  | 일반 🗸                | 선택             | ✔ 모바일 출력 []  | 수정 삭제      |
| 1112 | 객실C    | 2 | 직접입력 🗸  | /bbs/board.php?bo_table=table9≀_id=3  | <mark>.</mark> 일반 ✔ | 선택             | ✔ 모바일 출력 []  | 수정 삭제      |
|      |        |   | 소분류는 객실 | 등록 후, 해당 객실 상세페이지로 이동합                | 니다.                 |                |              |            |
| 12   | 스페셜서비스 |   | 일반게시판 🖌 | /bbs/board.php?bo_table=table12       | 일반 🗸                | ps_special_res | ✔ 모바일 출력 []  | 수정 삭제 소분류추 |
| 1210 | 조식서비스  |   | 직접입력 🖌  | /bbs/board.php?bo_table=table12≀_id=1 | <mark>일반</mark> ✔   | 선택             | ✔ 모바일 출력 [_] | 수정 삭제      |
|      |        |   |         |                                       |                     |                |              |            |

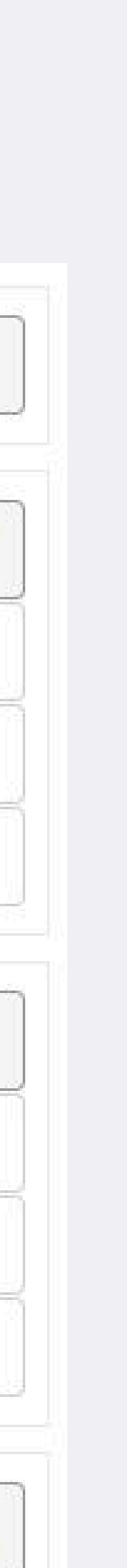

1

- 카드 결제 기능 의뢰 시, 140만원(부가세포함) 별도 비용 발생되며 카드 결제가 완료되면 예약은 자동으로 확정됩니다. 카드 결제 취소 처리는 사이트와 pg사 관리자 페이지에서 별도로 관리하는 방식입니다.
- 객실 예약 문자 발송 기능은 아이코드 가입 및 요금 충전이 필요합니다.
- 객실 예약은 무통장 입금(계좌이체)만 가능하며 예약 완료/취소 처리는 관리자 페이지에서 별도로 관리하는 방식입니다.

## 예약 기능 참고

| 1211 | 이벤트   |       | 직접입력  | ~ | /bbs/board.php?bo_table |
|------|-------|-------|-------|---|-------------------------|
| 1212 | 바베큐   | ٦     | 직접입력  | • | /bbs/board.php?bo_table |
| 1213 | 픽업서비스 |       | 직접입력  | • | /bbs/board.php?bo_table |
| 13   | 실시간예약 |       | 선택    | • |                         |
| 1311 | 실시간예약 | 1     | 일반게시판 | ~ | /bbs/board.php?bo_table |
| 1310 | 예약안내  |       | 일반게시판 | • | /bbs/board.php?bo_table |
|      |       | <br>• |       |   |                         |
| 14   | 주변관광지 |       | 선택    | ~ |                         |
| 1410 | 링크타입  |       | 일반게시판 | • | /bbs/board.php?bo_table |
| 1411 | 목록타입  |       | 일반게시판 | • | /bbs/board.php?bo_table |
|      |       |       |       |   |                         |
| 15   | 커뮤니티  |       | 선택    | • |                         |
| 1510 | 공지사항  |       | 일반게시판 | * | /bbs/board.php?bo_table |
| 1511 | 이용후기  | •     | 일반게시판 | ~ | /bbs/board.php?bo_table |
|      |       |       |       |   |                         |

3 펜션 전용 스킨 또는 메뉴에 맞는 스킨을 설정합니다.

| e=table12≀_id=2          | 일반 🖌 | 선택                      | * | 모바일 출력 []  | 수정    | 삭제    |
|--------------------------|------|-------------------------|---|------------|-------|-------|
| e=table12≀_id=3          | 일반 🗸 | 선택                      | • | 모바일 출력 []  | 수정    | 삭제    |
| e=table12≀_id=4          | 일반 🗸 | 선택                      | • | 모바일 출력 [_] | 수정    | 삭제    |
|                          |      |                         |   |            |       |       |
|                          | 일반 🗸 | 선택                      | ~ | 모바일 출력 []  | 수정 삭제 | 소분류추가 |
| e=table30                | 일반 🗸 | ps_reservation_res      | ¥ | 모바일 출력 []  | 수정    | 삭제    |
| e=table43                | 일반 🗸 | ps_reservation_info_res | • | 모바일 출력 []  | 수정    | 삭제    |
|                          |      |                         |   |            |       |       |
|                          | 일반 🗸 | 선택                      | • | 모바일 출력 []  | 수정 삭제 | 소분류추가 |
| e <mark>=t</mark> able19 | 일반 🗸 | ps_tour_res             | • | 모바일 출력 []  | 수정    | 삭제    |
| e=tour                   | 일반 🗸 | ps_tour_res             | • | 모바일 출력 []  | 수정    | 삭제    |
|                          |      |                         |   |            |       |       |
|                          | 일반 🗸 | 선택                      | • | 모바일 출력 []  | 수정 삭제 | 소분류추가 |
| e=table34                | 일반 🗸 | 선택                      | ¥ | 모바일 출력 []  | 수정    | 삭제    |
| e=table35                | 일반 🗸 | sh_basic_res            | • | 모바일 출력 []  | 수정    | 삭제    |
|                          |      |                         |   |            |       |       |
|                          |      |                         |   |            |       |       |

### 펜션 그누보드 테마 🔢 펜션 전용 스킨

## 펜션 전용 스킨 설정

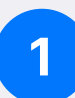

### **1** 펜션 객실 관리 - ps\_room

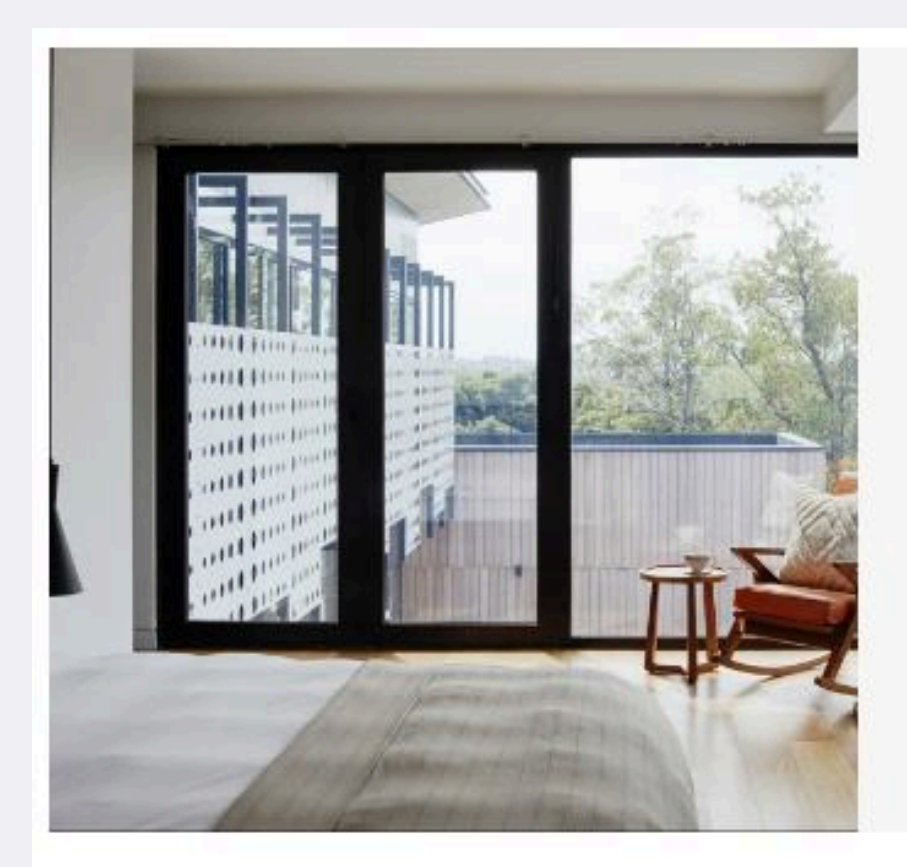

### **Standard Twin**

객실이름 | 14평형 | 최소2명·최대3명

통창으로 이루어진 발코니가 매력적인 공간입니다. 숲을 둘러싼 'ㄷ'모양 구조의 객실을 만나보세요.

### 주중 200,000 금요일 220,000 주말 250,000

자세히보기

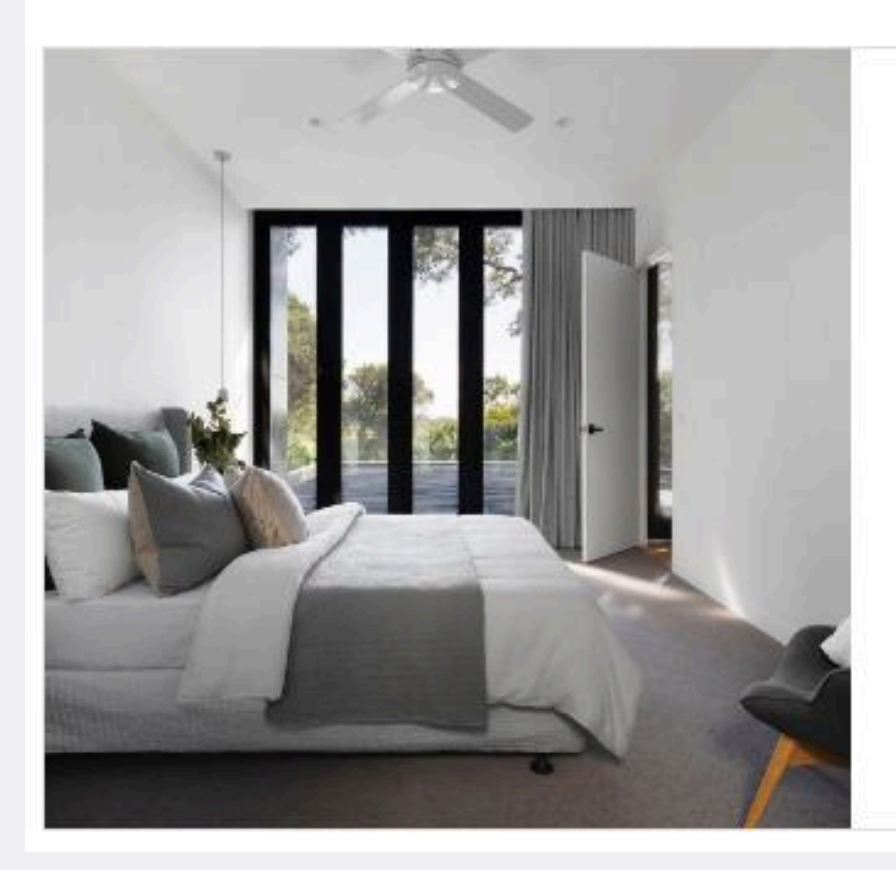

### **Premier terrace**

프리미어 테라스 | 16평형 | 최소2명·최대3명

독립적인 테라스가 구성되어있습니다. 숲을 한눈에 담을 수 있는 다채로운 공간에서 여유로운 시간을 즐겨보세요.

### 주중 200,000 | 금요일 220,000 | 주말 250,000

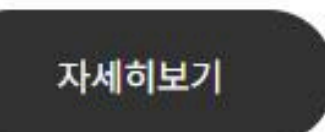

|                                |                                 |                 |              |          |        | 스폰지)                      |                                       |            |           |
|--------------------------------|---------------------------------|-----------------|--------------|----------|--------|---------------------------|---------------------------------------|------------|-----------|
| <b>객실0</b><br>통창으로 0<br>'ㄷ'모양구 | <b>  름</b><br> 루어진 발코<br>조의 객실을 | 코니가 매력<br>만나보세) | 적인 공간입<br>요. | 니다. 숲을 ¦ | 툴러싼    | <b>기타사항</b><br>만 4세 미만의 4 | 유아는 추가요금이                             | 포함되지 않습니다  | ł.        |
| 스타일                            | 객실이름                            | ( <u>17</u>     | 14평 (        | 인원(기준/최대 | H) 2/3 | 다른 객실 5                   | 크기                                    |            | < >       |
|                                |                                 |                 |              |          |        | 스탠다드 더<br>Standar         | 나 나 나 나 나 나 나 나 나 나 나 나 나 나 나 나 나 나 나 |            | V         |
|                                |                                 |                 | 1 de         |          |        | $\left( \right)$          | 예약안내                                  | 예약하기       | 목록        |
| 가격정보                           | ź                               |                 |              |          |        | 에약안내                      | 🏙<br>예약하기                             | 비미<br>객실안내 | ♀<br>카톡문의 |
|                                | 비수기                             |                 |              | 준성수기     |        |                           |                                       | 1          | 지금예약 🖌    |
| 주중                             | 금요일                             | 주말              | 주중           | 금요일      | 주말     |                           | SHIN                                  | IING       |           |

200,000 220,000 250,000 250,000 300,000 350,000 30

시설안내

TV, 쇼파, 토스터기, 전자레인지, 전기포트, 전기밥솥,

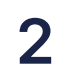

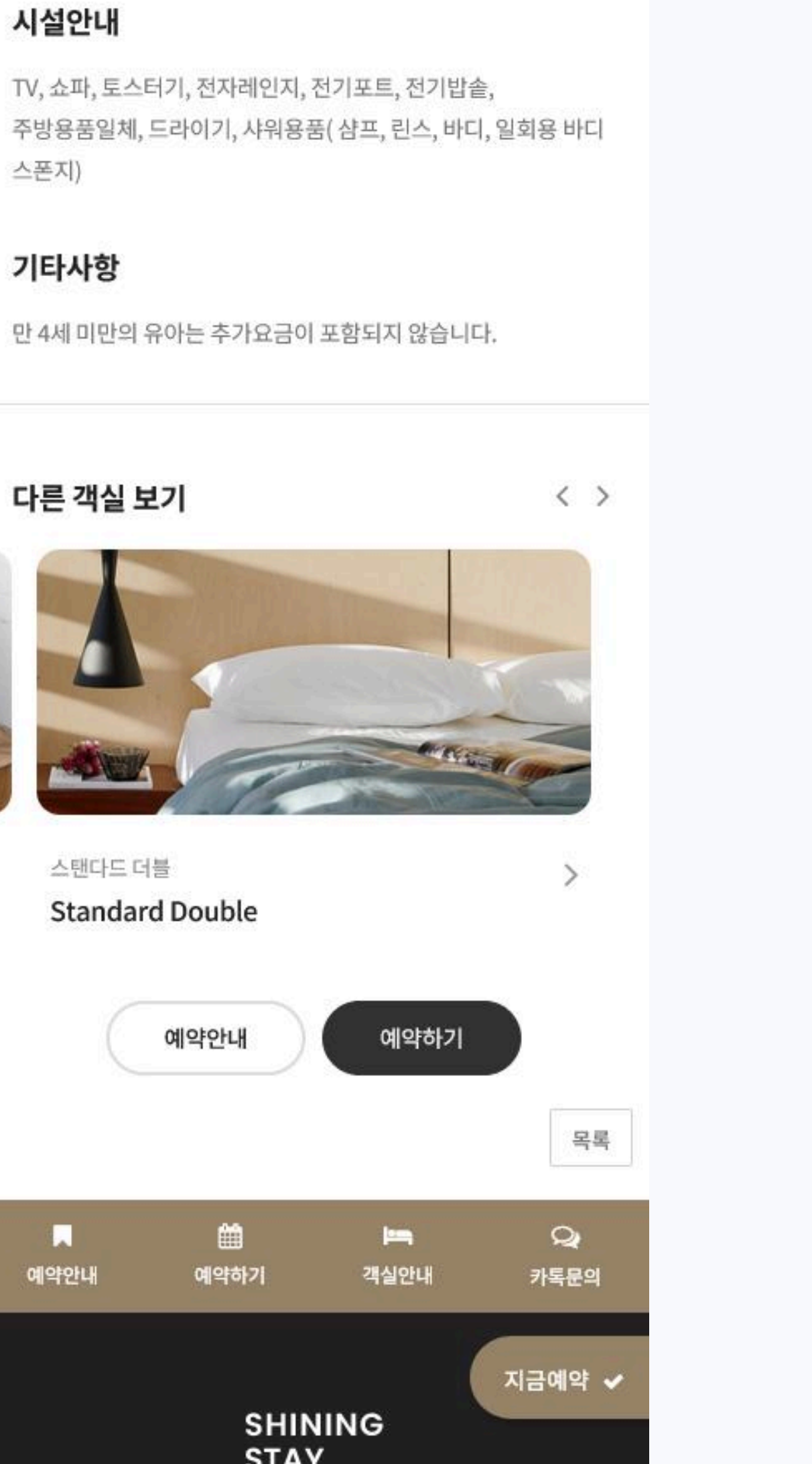

### 펜션 그누보드 테마 🔰 펜션 전용 스킨

## 펜션 전용 스킨 설정

### 2 펜션 실시간 예약 - ps\_reservation

| 일요일                                                                       | 월요일                                                                        | 화요일  | 수요일                                                                        | 목요일                                                                                  | 금요일                                                           | 토요일                                                                |
|---------------------------------------------------------------------------|----------------------------------------------------------------------------|------|----------------------------------------------------------------------------|--------------------------------------------------------------------------------------|---------------------------------------------------------------|--------------------------------------------------------------------|
|                                                                           |                                                                            | 예약불가 | 2 준성수기<br>7 Apple mint(0/1)<br>7 Spear mint(0/1)                           | 3 준성수기<br>3 주성수기 Apple mint(0/1) Spear mint(0/1)                                     | 4 준성수기                                                        | 5 준성수기<br>3 Apple mint(0/1) 3 Spear mint(0/1)                      |
|                                                                           |                                                                            |      | Pepper mint(0/1)                                                           | Pepper mint(0/1)                                                                     | Pepper mint(0/1)                                              | Pepper mint(0/1                                                    |
| · 준성수기<br>7) Apple mint(0/1)<br>7) Spear mint(0/1)<br>7) Pepper mint(0/1) | 7 준성수기<br>21 Apple mint(0/1)<br>21 Spear mint(0/1)<br>22 Pepper mint(0/1)  | 예약불가 | 9 준성수기<br>7) Apple mint(0/1)<br>7) Spear mint(0/1)<br>7) Pepper mint(0/1)  | 10 준성수기<br>2) Apple mint(0/1) 2) Spear mint(0/1) 2) Pepper mint(0/1)                 | 11 준성수기<br>Apple mint(0/1)  Spear mint(0/1)  Pepper mint(0/1) | 12 준성수기<br>23 Apple mint(0/1) 3 Spear mint(0/1) 3 Pepper mint(0/1) |
| 3 준성수기<br>P Apple mint(0/1)<br>P Spear mint(0/1)<br>P Pepper mint(0/1)    | 14 준성수기<br>21 Apple mint(0/1)<br>21 Spear mint(0/1)<br>22 Pepper mint(0/1) | 예약불가 | 16 준성수기<br>Apple mint(0/1) Spear mint(0/1) Pepper mint(0/1)                | 17 준성수기<br>21 Apple mint(0/1) 21 Spear mint(0/1) 21 Pepper mint(0/1)                 | 18 준성수기<br>Apple mint(0/1)  Spear mint(0/1)  Pepper mint(0/1) | 19 준성수기<br>23 Apple mint(0/1) 3 Spear mint(0/1) 3 Pepper mint(0/1) |
| 0 준성수기<br>7 Apple mint(0/1)<br>7 Spear mint(0/1)<br>7 Pepper mint(0/1)    | 21 준성수기<br>② Apple mint(0/1)<br>③ Spear mint(0/1)<br>③ Pepper mint(0/1)    | 예약불가 | 23 준성수기<br>Apple mint(0/1) Spear mint(0/1) Pepper mint(0/1)                | 24 준성수기<br>21 Apple mint(0/1) 3 Spear mint(0/1) 9 Pepper mint(0/1)                   | 25 준성수기<br>Apple mint(0/1) Spear mint(0/1) Pepper mint(0/1)   | 26 준성수기<br>23 Apple mint(0/1) 3 Spear mint(0/1) 3 Pepper mint(0/1) |
| 7 준성수기<br>7 Apple mint(0/1)<br>7 Spear mint(0/1)<br>7 Pepper mint(0/1)    | 28 준성수기<br>21 Apple mint(0/1)<br>21 Spear mint(0/1)<br>21 Pepper mint(0/1) | 예약불가 | 30 준성수기<br>21 Apple mint(0/1)<br>21 Spear mint(0/1)<br>21 Pepper mint(0/1) | 31 준성수기<br>31 준성수기 31 준성수기 32 Apple mint(0/1) 32 Spear mint(0/1) 32 Pepper mint(0/1) |                                                               |                                                                    |

|                                 | V      |     |                                                                                                    |
|---------------------------------|--------|-----|----------------------------------------------------------------------------------------------------|
| Terreto Sec. 1                  |        | -   | 객실이미지 보                                                                                                    |
|                                 |        | 025 | Control of the second second s |
| Apple mint<br>one-room 20평형     | 최소2명·최 | 대3명 |                                                                                                    |
| 숙박기간 1박 2일 ~                    | 성인 2명  | ~   |                                                                                                    |
|                                 |        |     |                                                                                                    |
| 아동 0명 🖌                         |        |     |                                                                                                    |
| 아동 0명 ~)<br>결제금액 <b>250,000</b> |        |     |                                                                                                    |

### 객실선택

| 기간안내 | 선택일은 <b>준성수기</b> 기간 입니다.     |
|------|------------------------------|
| 예약문의 | 1544-6062                    |
| 계좌번호 | 신한 123-456789-123 홍길동        |
| 기타사항 | 만 19세 미만은 보호자가 동반해야 예약이 가능합니 |
|      | 다.                           |

### 날짜 다시 선택하기

**선택일** 2025년 07월 02일 수요일

| 신철배가                      | 성 및 약관                                                | 전체 동의 [_]                                        |
|---------------------------|-------------------------------------------------------|--------------------------------------------------|
| 요청시                       | 항을 입력해 주세요                                            |                                                  |
| 제금액                       | 안내                                                    |                                                  |
| 최종결제                      | 금액                                                    | <mark>0</mark> 원                                 |
| 예약문의                      | 1544-6062                                             |                                                  |
| 계좌번호                      | 신한 123-456789-123 흥                                   | 길동                                               |
| 입금기한                      | 예약 후 24시간 이내 (20)                                     | 25-06-28 10:51까지)                                |
| 입금 기<br>입금확'<br>입금하<br>다. | 한 내 입금확인 되지 않으면<br>인 되면 예약완료 문자가 휴<br>실 때 예약자명으로 입금 히 | 년 예약이 자동 취소됩니다.<br>대폰으로 전송됩니다.<br>서야 빠른 확인이 가능합니 |
|                           |                                                       |                                                  |

⊙ 픽업안함 ○ 픽업요청

예약자 정보입력

예약자 이름

예약자 연락처

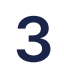

-

~

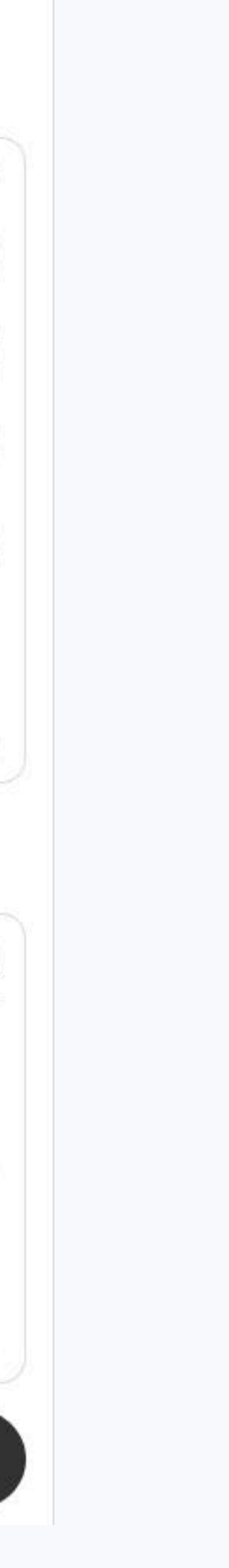

### 펜션 그누보드 테마 🔰 펜션 전용 스킨

## 펜션 전용 스킨 설정

### **3** 펜션 예약 안내 - ps\_reservation\_info

| 개시대         | 유허                 | <mark>인원</mark> |    | 비수기     |         |         |         | <mark>준성수기</mark> |         | 성수기     |         |         |  |
|-------------|--------------------|-----------------|----|---------|---------|---------|---------|-------------------|---------|---------|---------|---------|--|
| 역설망         | <u>π</u> 8         | 기준              | 최대 | 주중      | 금요일     | 주말      | 주중      | 금요일               | 주말      | 주중      | 금요일     | 주말      |  |
| Apple mint  | one-room           | 2               | 3  | 200,000 | 220,000 | 250,000 | 250,000 | 300,000           | 350,000 | 300,000 | 350,000 | 400,000 |  |
| Spear mint  | twe-room + terrace | 2               | 3  | 180,000 | 200,000 | 220,000 | 220,000 | 240,000           | 260,000 | 300,000 | 325,000 | 350,000 |  |
| Pepper mint | one-room + terrace | 2               | 3  | 200,000 | 220,000 | 250,000 | 250,000 | 300,000           | 350,000 | 300,000 | 350,000 | 400,000 |  |

### 예약문의

- 이용일 20일전 : 90% 환불처리
- 이용일 7일전 : 70% 환불처리
- 이용일 4~6일전 : 50% 환불처리
- 이용일 당일3일전 예약 취소시는 환불불가합니다.

### 성수기 안내

- •여름 준성수기 7월 15일 ~ 7월 25일, 8월 18일 ~ 25일
- ·여름 성수기-7월 26일 ~ 8월 17일
- •겨울 성수기 12월 24일, 12월 31일
- ·주중/주말 안내 : 금,토요일은 주말요금이 적용됩니다. (월~목, 일요일은 주중요금)
- ·공휴일 전날은 주말요금이 적용됩니다.

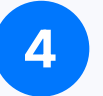

### 4 펜션 갤러리 - ps\_gallery

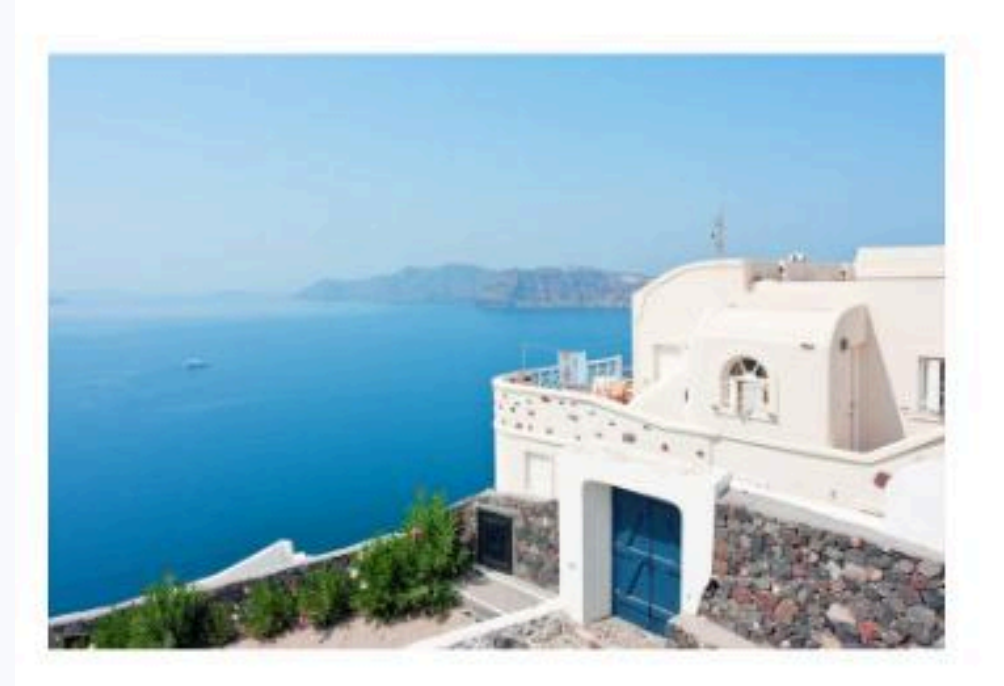

외부전경

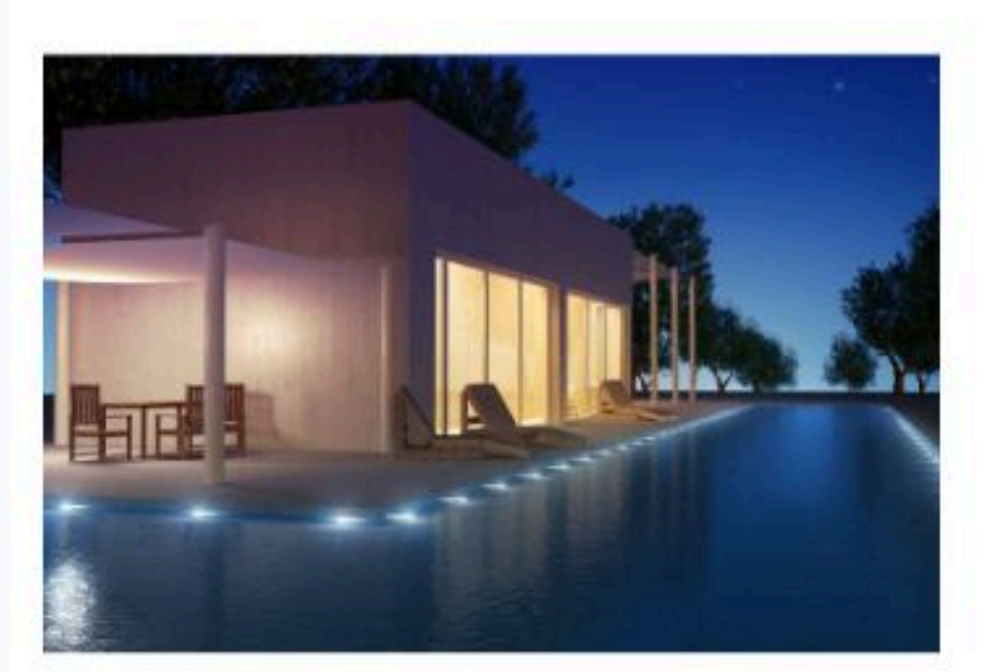

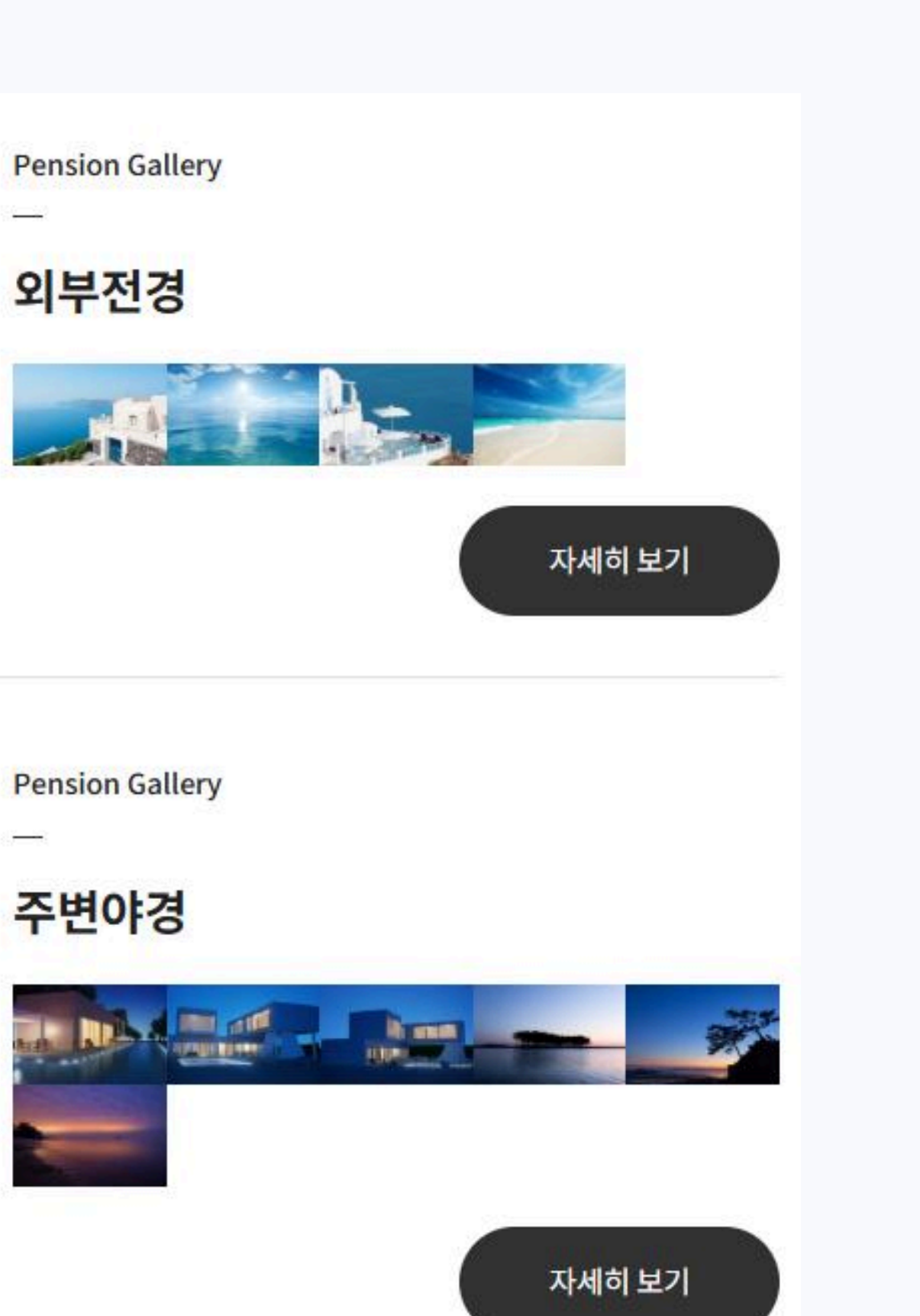

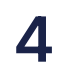

### 펜션 그누보드 테마 📗 펜션 전용 스킨

## 펜션 전용 스킨 설정

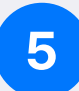

### 5 펜션 스페셜 서비스 - ps\_special

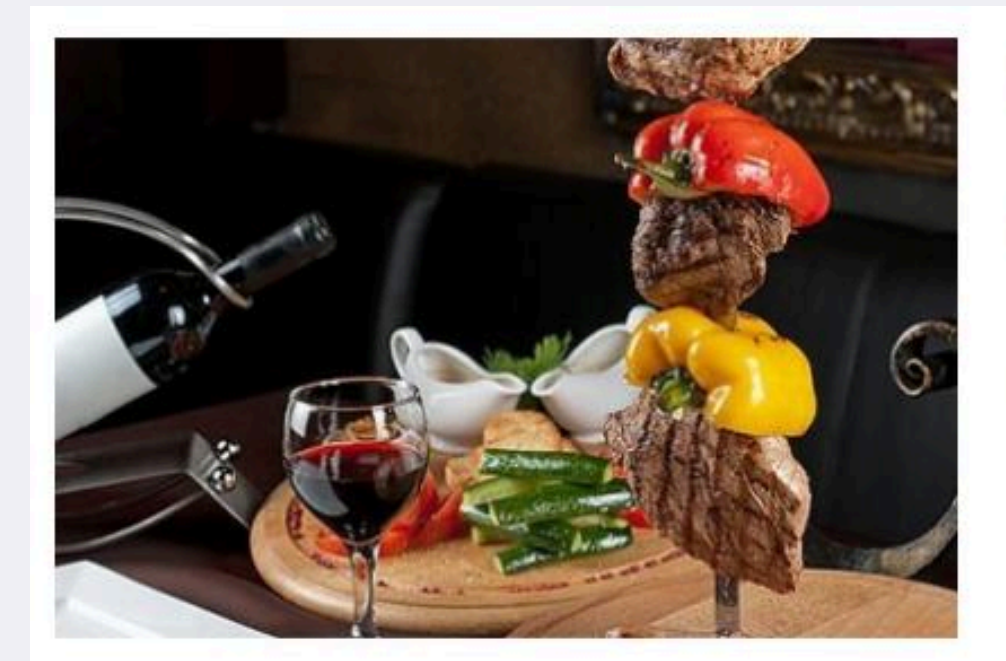

### **#Special Services**

### 바베큐

그릴&참숯\_2인기준 15,000원 / 바비큐 재료패키지\_2인기준 50,000원 (우리돼지 목살 600g+새우5미+된장찌개+고추장+쌈장+쌈채소+공기밥+그릴&참 숯)

샤이닝펜션에서는 각 객실별 개별테라스에서 느긋하고 편안한 바비큐를 ...

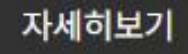

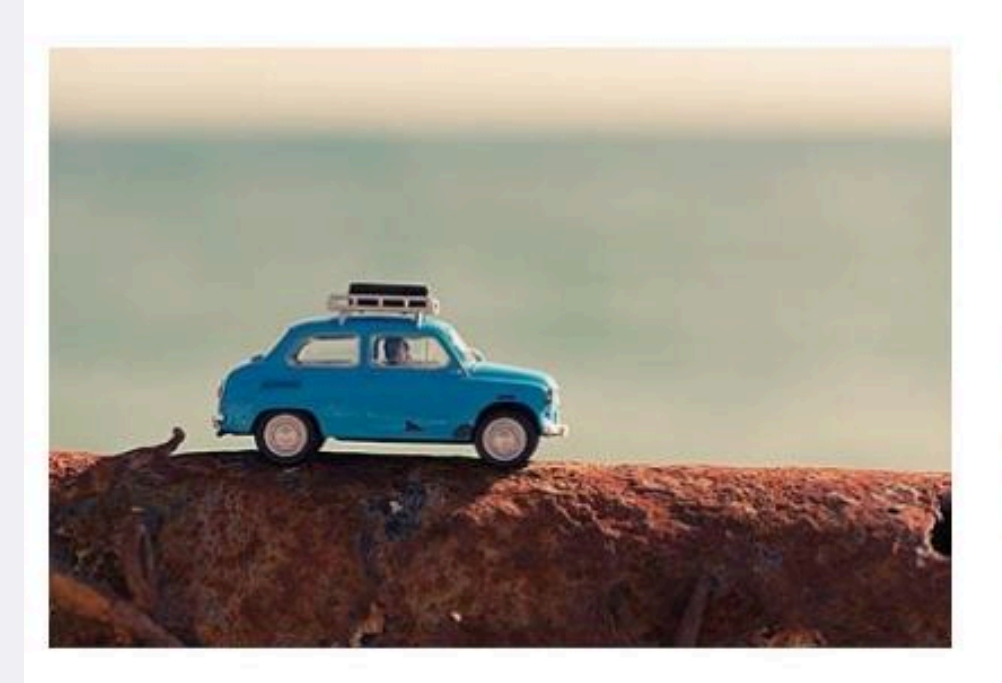

### **#Special Services**

### 픽업서비스

대중교통을 이용하여 찾아오시는 고객들을 위해 준비해 놓은 픽업서비스 Shining펜션에서는 미리 도착시간을 알려주시는 근처 터미널과 기차역으로 픽업서비스를 해드리고 있습니다. 펜션지기의 스케쥴조절을 위해 미...

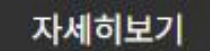

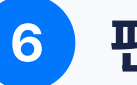

6 펜션 주변 관광지 - ps\_tour

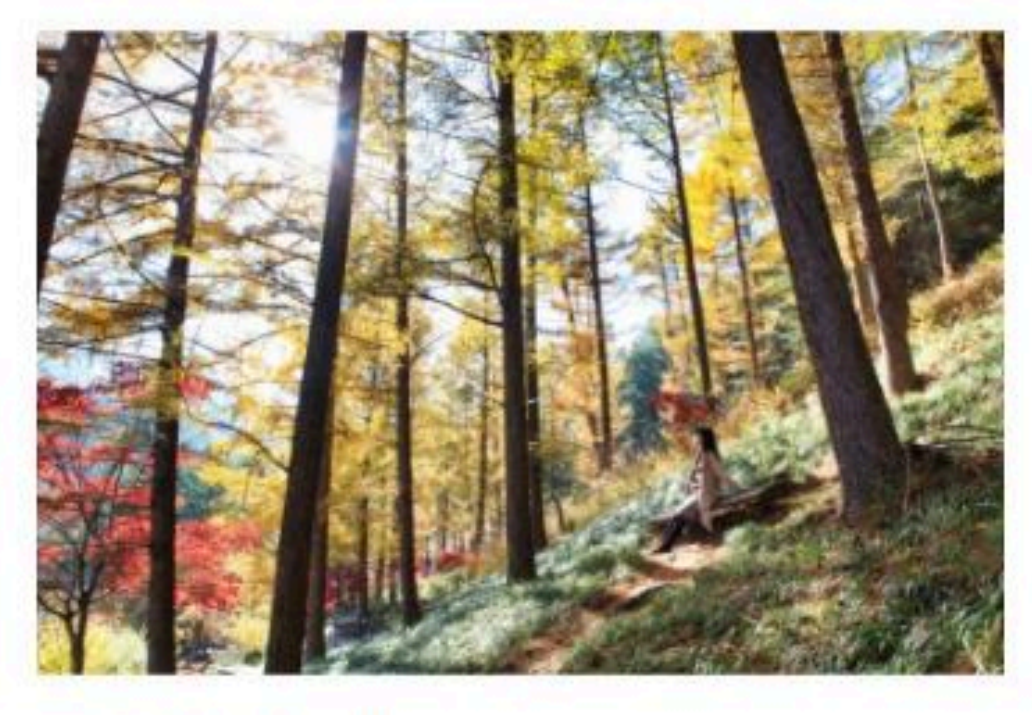

아침고요수목원

위치 경기도 가평군 상면 수목원로 432 (상면)

문의 아침고요수목원 1544-6703

아침고요수목원은 축령산의 빼어난 자연경관을 배경으로 하여 한국의 미를 듬뿍 담은 정원들을 원예학적으로 조화 시켜 설계한 원예수목원이다. 여러가지 특색있는 정원을 갖추고 있고, 울창한 잣나무숲 아래에서 삼림욕을 즐길 수 도 있어 도시민들에게 쉼터를 제공한다.

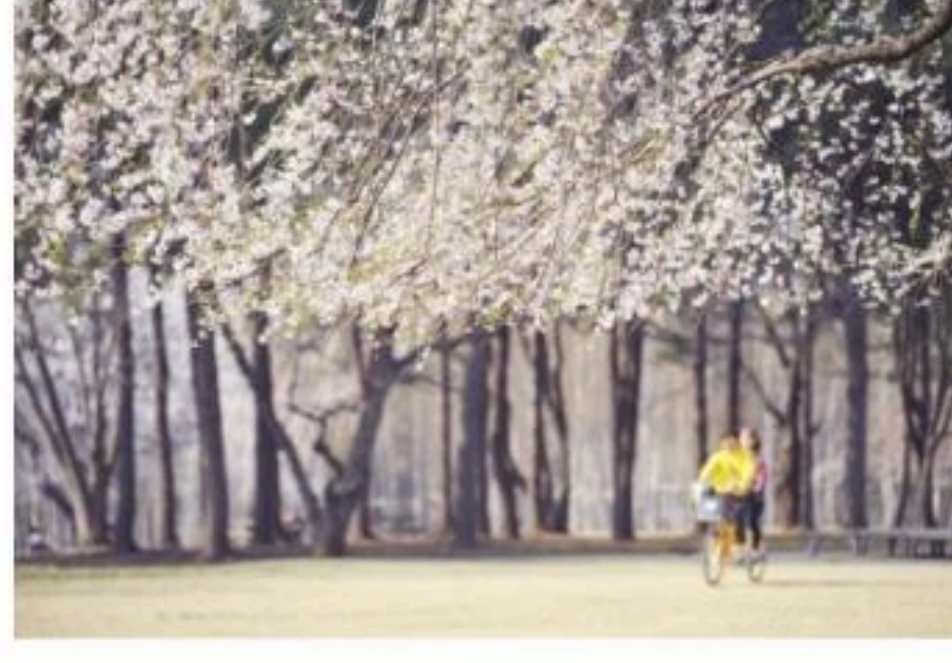

남이섬

위치 강원 춘천시 남산면 남이섬길 1

문의 031-580-8114

북한강에 있는 강섬으로서 총면적은 14여 만 평에 이른다. 원래는 홍수 때에만 섬으로 고립되었으나, 청평(淸平)댐 의 건설로 완전한 섬을 이루게 되었다. 남이 장군의 묘소가 있는 것에 연유하여 남이섬이라 부르게 되었다.

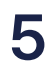

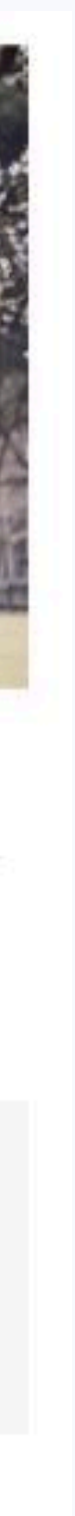

### 펜션 그누보드 테마 🔰 펜션 전용 스킨

## 각 게시판 연동

• 객실 관리, 예약 안내, 실시간 예약, 공휴일 관리는 서로 연동이 필요합니다.

### 1 공휴일 관리 게시판 설정

관리자 페이지 '게시판관리' 에서 게시판 생성 후 ps\_reservation\_holiday 스킨으로 설정합니다.

| table12 | (테마) ps_reservation         | ~ | (테마) ps_reservation         | ~ | 예약  |  |
|---------|-----------------------------|---|-----------------------------|---|-----|--|
| table13 | (테마) ps_reservation_holiday | ~ | (테마) ps_reservation_holiday | ~ | 공휴일 |  |

해당 게시판에는 공유일에 해당하는 날짜를 등록합니다.

| 공휴일명 | 광복   | 절      |     |            |    |    |    |      | ~     |  |  |
|------|------|--------|-----|------------|----|----|----|------|-------|--|--|
| 날짜   | 2025 | 5-08-1 | 15  |            | ~  |    |    |      |       |  |  |
|      | <    | 20     | 025 | <b>∨</b> 8 | 월  | ~  | >  |      | <br>1 |  |  |
|      | 일    | 월      | 화   | 수          | 목  | 금  | 토  | 작성완료 | 취소    |  |  |
|      |      |        |     |            |    | 1  | 2  |      | -     |  |  |
|      | 3    | 4      | 5   | 6          | 7  | 8  | 9  |      |       |  |  |
|      | 10   | 11     | 12  | 13         | 14 | 15 | 16 |      |       |  |  |
|      | 17   | 18     | 19  | 20         | 21 | 22 | 23 |      |       |  |  |
|      | 24   | 25     | 26  | 27         | 28 | 29 | 30 |      |       |  |  |
|      | 31   |        |     |            |    |    |    |      |       |  |  |
|      | 오늘   |        |     |            |    |    | 닫기 |      |       |  |  |

| 여분필드 기 | 본 설정    |                       |                         |              |        |         |      |       |      |   |
|--------|---------|-----------------------|-------------------------|--------------|--------|---------|------|-------|------|---|
| 기본환경   | 게시판기본   | 회원가입                  | 본인확인                    | 짧은주소         | 기본메일환경 | 글작성메일   | 가입메일 | 투표메일  | SNS  | 레 |
| 각 게시핀  | 관리에서 개별 | 별적으로 <mark>설</mark> 정 | 가 <mark>능</mark> 합니다.   |              |        |         | 테이   | 불명 입력 | 이시 여 |   |
| 여분필드1  |         | o                     | 위분필드1 제목                | <u>+</u>     |        | 여분필드1 값 | tab  | le9   |      |   |
| 여분필드2  |         | O                     | 1분필드2 제목                | +            |        | 여분필드2 값 | tab  | ole30 |      |   |
| 여분필드3  |         | O                     | 1분 <mark>필드</mark> 3 제목 | 3 제목 여분필드3 값 |        |         |      | ole13 |      |   |
| 여분필드4  |         | o                     | f분필드4 제목                | +            |        | 여분필드4 값 | tab  | le43  |      |   |
| 여분필드5  |         | O                     | 1분 <mark>필</mark> 드5 제목 | +            |        | 여분필드5 값 |      |       |      |   |
| 여분필드6  |         | o                     | f분필드6 제목                |              |        | 여분필드6 값 |      |       |      |   |

여분필드1에 '객실 관리' 테이블명'을 입력합니다. 여분필드2에 '실시간 예약' 테이블명을 입력합니다. 여분필드3에 '공휴일 관리' 테이블명을 입력합니다. 여분필드4에 '예약 안내' 테이블명을 입력합니다.

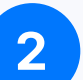

2 관리자 페이지 '기본환경설정' 제일 하단 여분 필드 입력란으로 이동합니다.

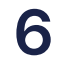

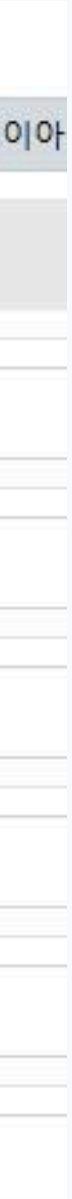